## Инструкция по работе с сайтом profspo.ru для студентов

### Оглавление

| Регистрация                                                                  | 1 |
|------------------------------------------------------------------------------|---|
| Добавление в Группу                                                          | 2 |
| Просмотр доступных заданий и работа с ними                                   | 4 |
| Проверка и отправка Сообщений (внутренняя переписка Преподаватель - Студент) | 5 |
| проверка и отправка сообщении (внутренний перениска преподаватель – студент) |   |

### Регистрация

- 1. Зайти на сайт <u>https://profspo.ru</u>
- 2. Правый Верхний угол экрана выбрать Личный Кабинет

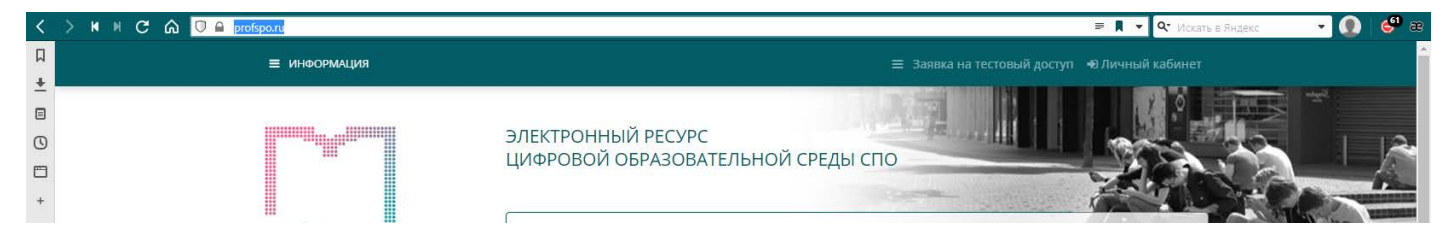

3. В появившемся окне авторизации, Внизу, под кнопкой Войти – выбрать <u>Регистрация по кодам</u> приглашения

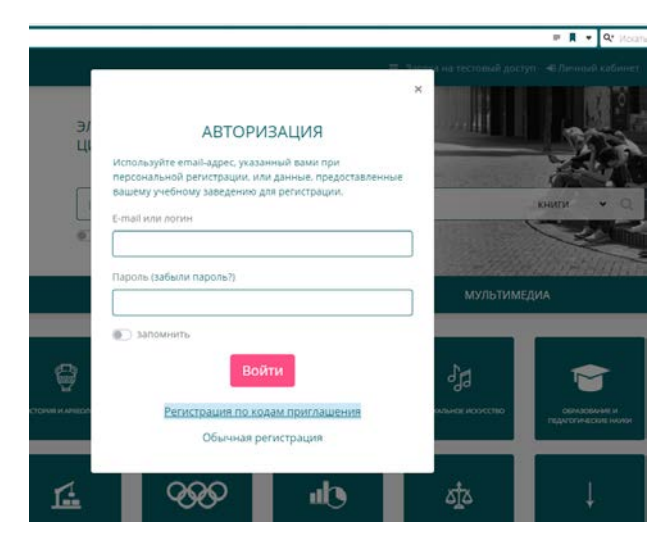

**4.** Ввести выданный код приглашения. (Обратите внимание!!! Буква О и цифра 0 имеют разное написание) – нажать кнопку Далее

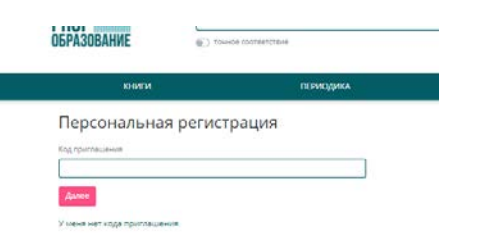

В появившемся окне Персональная регистрация заполнить поля:
ФИО (полностью)

Адрес электронной почты (действующий, к которому есть доступ) Задать и продублировать ПАРОЛЬ

#### После заполнения нажать кнопку Зарегистрироваться

| персональная регис                                                  | трация                  |
|---------------------------------------------------------------------|-------------------------|
| Benathmush in conjunctions of sog reporting.<br>Tenchik approximate | umani WCC22-8K7DC-XNHAQ |
| layers.                                                             |                         |
| Budipera                                                            | · · ·                   |
| ayto                                                                |                         |
|                                                                     |                         |
| s Mar                                                               |                         |
|                                                                     |                         |
| Ekpons                                                              |                         |
|                                                                     |                         |
| Prutroepartie reports                                               |                         |
|                                                                     |                         |
| Websprease drive by antinenes, types mar-                           |                         |
|                                                                     |                         |
| δεξοριατιμα βείτριξος μαλοιστος τρομοτικου                          | -4                      |

# ВНИМАНИЕ!!! Указанные Электронная почта и Пароль будут использоваться для входа в Личный кабинет

### Добавление в Группу

Срок действия подписки заканчивается

31.12.2020

| 6. После Регистрации \Авторизации студент в боковом меню (слева) выбирать пункт ГР | улир |
|------------------------------------------------------------------------------------|------|
|------------------------------------------------------------------------------------|------|

| ≡ ИНФОРМАЦИЯ                  |                       |                | 😥 2 🗮 ЛИЧНЫЙ КАБИНЕТ                  |
|-------------------------------|-----------------------|----------------|---------------------------------------|
| книі и                        | ПЕРИС                 | одика          | мультимедиа                           |
|                               |                       |                |                                       |
| ПРОФИЛЬ                       | ИВАНО ТЕСТ ТЕСТОВ     | ИЧ             |                                       |
| сообщения                     |                       |                |                                       |
| НОВЫЕ ПОСТУПЛЕНИЯ             |                       | Организация:   | Новосибирский политехнический колледж |
| ИСКЛЮЧЁННЫЕ ИЗДАНИЯ           |                       | Специальность: | 05.02.01. Картография                 |
| РЕКОМЕНДАЦИИ                  |                       | Группа:        | 333 частная                           |
| РАБОТА С ИЗДАНИЯМИ ONLINE     | to to to              | На сайте:      | обучающийся                           |
| группы                        |                       | E-mail:        | 1@1.ru                                |
|                               |                       |                |                                       |
| дистиционный гивола           |                       |                |                                       |
| ВЫИТИ                         | изменить фото профиля |                |                                       |
| Ивано Тест Тестович           |                       |                |                                       |
| Новосибирский политехнический |                       |                |                                       |

7. В Появившемся списке групп выбрать свою и кликом по названию группы перейти в нее

| coordination                                                  |                                                                                |               |                             |                                   |             |          |
|---------------------------------------------------------------|--------------------------------------------------------------------------------|---------------|-----------------------------|-----------------------------------|-------------|----------|
| новые поступления                                             | Поиск по названию и описанию                                                   | Отделение     |                             | Профессии                         | и специальн | ости     |
| ИСКЛЮЧЕННЫЕ ИЗДАНИЯ                                           | Поиск по названию                                                              | Выбрать       |                             | • Выбрать.                        |             | 1        |
| РЕКОМЕНДАЦИИ                                                  | 🐑 только мои группы                                                            |               |                             | Прим                              | енить 🕴     | Добавити |
| РАБОТА С ИЗДАНИЯМИ ONLINE                                     |                                                                                |               |                             |                                   |             |          |
| группы                                                        | Группа                                                                         |               | Владелец                    | Состав                            | Создана     | Действи  |
| ДИСТАНЦИОННАЯ РАБОТА<br>ВЫЙТИ                                 | 1-17ЛКС<br>Специальность: 09.02.03. Программиро<br>компьютерных системах       | вание в       | politech-<br>nsk_stat       | 1 преподаватель                   | 24.10.2020  | 4        |
| івано Тест Тестович<br>ювосибирский политехнический<br>олледж | 118ЛКС<br>Специальность: 09.02.03. Программирование в<br>компьютерных системах |               | politech-<br>nsk_stat       | 2 преподавателя                   | 24.10.2020  | 4        |
| рок действия подписки заканчивается<br>1.12.2020              | 119ПКС<br>Специальность: 09.02.03. Программиро<br>компьютерных системах        | вание в       | politech-<br>nsk_stat<br>8  | 3 преподавателя<br>2 обучающихся  | 24.10.2020  | 4        |
|                                                               | 218CA<br>Специальность: 09.02.06. Сетевой и сист<br>администратор              | темный        | politech-<br>nsk_stat<br>83 | 2 преподавателя<br>14 обучающихся | 24.10.2020  | 1        |
|                                                               | 219CA<br>Специальность: 09.02.05. Сетевой и сист<br>администратор              | емный         | politech-<br>nsk_stat       | 3 преподавателя                   | 24.10.2020  | 4        |
|                                                               | 220СА<br>Специальность: 09.02.06. Сетевой и сист<br>администратор              | темный        | politech-<br>nsk_stat       | 1 преподаватель                   | 24.10.2020  | 1        |
|                                                               | 318ДО<br>Специальность: 35.02.03. Технология де                                | ревообработки | politech-<br>nsk_stat       | 2 преподавателя<br>1 обучающийся  | 24.10.2020  | 4        |

8. Нажать кнопку Подать заявку.

| ≡ информация                                                                                            |                                                                                                    | 🔯 🔳 личный каринет |
|----------------------------------------------------------------------------------------------------|----------------------------------------------------------------------------------------------------|--------------------|
| ОБРАЗОВАНИЕ                                                                                             | точное соответствие                                                                                                    | 2010               |
| книги                                                                                                   | ПЕРИОЛИКА                                                                                                    | мультимелиа        |
|                                                                                                    |                                                                                                    |                    |
| профиль                                                                                                 | Bce rpynma                                                                                                    | ✓ Подать заявку    |
| СООБЩЕНИЯ                                                                                               |                                                                                                    |                    |
| НОВЫЕ ПОСТУПЛЕНИЯ                                                                                       | 1-17ПКС                                                                                                    |                    |
| ИСКЛЮЧЁННЫЕ ИЗДАНИЯ                                                                                     | Владелец: politech-nsk stat Ю/Новосибирский политехническ                                                                                                    | ий колледж)        |
| РЕКОМЕНДАЦИИ                                                                                            | Специальность: 09.02.03. Программирование в компьюте                                                                                                    | оных системах      |
| РАБОТА С ИЗДАНИЯМИ ONLINE                                                                               | Преполаватели: Кондюрин Владимир Анатольевич 🖂                                                                                                    |                    |
| группы                                                                                                  | the state of the state of the s |                    |
| ДИСТАНЦИОННАЯ РАБОТА                                                                                    |                                                                                                    |                    |
| выйти                                                                                                   |                                                                                                    |                    |
| Ивано Тест Тестович<br>Новосибирский политехнический<br>колледж<br>Спок дебствив подписки закланивается |                                                                                                    |                    |

9. Статус заявки смениться на: Заявка подана. Отменить заявку. А после обработки на: Вы обучаетесь в группе. Покинуть группу.

Заявка подана. Отменить заявку

Вы обучаетесь в группе. Покинуть группу

### Просмотр доступных заданий и работа с ними

10. В боковом меню (слева) выбирать пункт **Дистанционная работа.** Выбрать из списка нужное задание и нажать кнопку **Выполнить** 

| ≡ информация<br>КНИГИ                                                                                                    | ПЕРИОДИКА                                                                                                    |                        |
|----------------------------------------------------------------------------------------------------|----------------------------------------------------------------------------------------------------|------------------------|
| ПРОФИЛЬ<br>СООБЩЕНИЯ                                                                                                    | дистанционная работа с группами                                                                                        |                        |
| НОВЫЕ ПОСТУПЛЕНИЯ<br>ИСКЛЮЧЁННЫЕ ИЗДАНИЯ                                                                                       | Поиск                                                                                                    | сначала свежие 🔻 Поиск |
| РЕКОМЕНДАЦИИ<br>РАБОТА С ИЗДАНИЯМИ ONLINE<br>ГРУППЫ<br>ДИСТАНЦИОННАЯ РАБОТА                                                    | Задание 2<br>Преподаватель: Баев Алексей Юрьевич 🛛 (Новосибирский политехнический<br>колледж)<br>яывалып<br>1 материал | ✓ выполнить            |
| ВЫИТИ<br>Ивано Тест Тестович<br>Новосибирский политехнический<br>колледж<br>Срок действия подписки заканчивается<br>31.12.2020 | Тест1<br>Преподаватель: Баев Алексей Юрьевич ⊠ (Новосибирский политехнический<br>колледж)<br>јујђуv<br>1 материал      | ✓ выполнить            |
| 9281                                                                                                    |                                                                                                    |                        |

## 11. В открывшемся окне, Внизу Материалы к заданию

Просматриваем\Скачиваем (по необходимости) приложеные материалы

Выполняем задание, Сохраняем в формате документа MS Word (или иного указаного в задании)

Прикрепляем данный файл(ы) (если файлов много, то их ЗААРХИВИРОВАТЬ и прикреплять архив)

Жмем кнопку Отправить на проверку

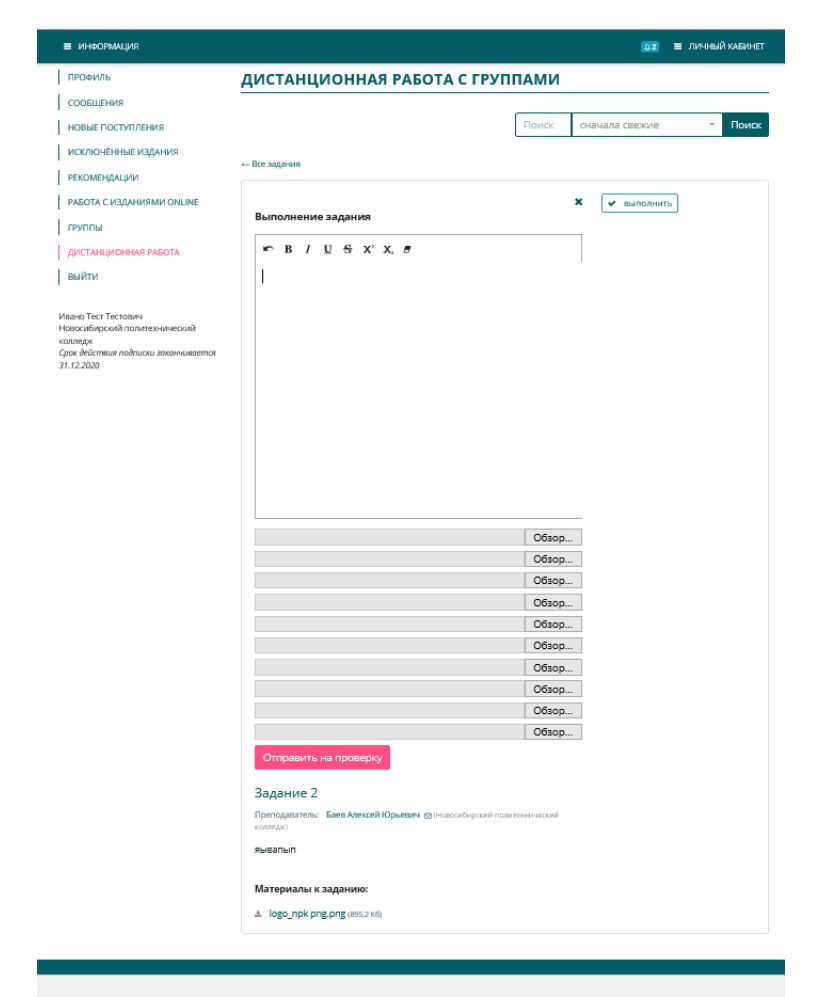

### Проверка и отправка Сообщений (внутренняя переписка Преподаватель -Студент)

12. В боковом меню (слева) выбирать пункт Сообщения.

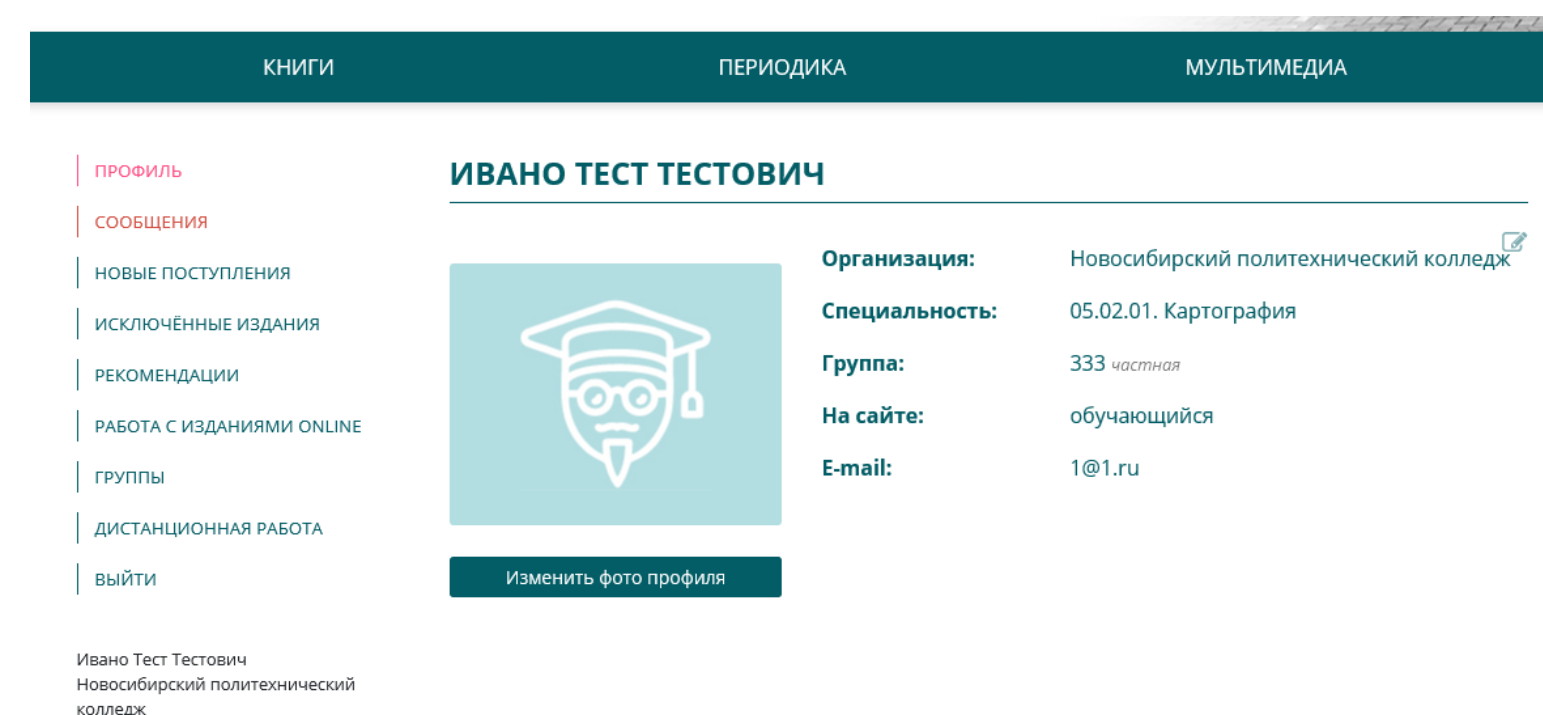

| 13. | В открывшемся окне из | в списка выбираем | Собеседника | , на бираем и | отправляем | сообщение |
|-----|-----------------------|-------------------|-------------|---------------|------------|-----------|
|-----|-----------------------|-------------------|-------------|---------------|------------|-----------|

| КНИГИ                | ПЕРИОДИКА                               |        |          |
|----------------------|-----------------------------------------|--------|----------|
| Баев Алексей Юрьевич | Выберите собеседника.                   |        |          |
| книги                | ПЕРИОДИКА                               | мульти | імедиа   |
| іев Алексей Юрьевич  | Переписка с Баев Алексей Юрьевич        |        |          |
|                      |                                         | Обзор  | Отправит |
|                      | Вы 07.09.2020 12:02 ×<br>жаfg gx        |        |          |
|                      | Баев Алексей Юрьевич 07.09.2020 12:02 ж |        |          |

Срок действия подписки заканчивается